# 為思科身份服務(IdS)安裝和配置F5身份提供程式 (IdP)以啟用SSO

### 目錄

 簡介

 必要條件

 需求

 採用元件

 安裝

 設定

 建立安全斷言標籤語言(SAML)

 SAML資源

 Webtops

 虛擬原則編輯器

 服務提供商(SP)後設資料交換

 驗證

 疑難排解

 通用存取卡(CAC)驗證失敗

 相關資訊

# 簡介

本檔案介紹F5 BIG-IP身份提供程式(IdP)上啟用單一登入(SSO)的配置。

#### Cisco IdS部署模式

**產品 部署** UCCX 共住者 PCCE 與CUIC(思科統一情報中心)和LD(即時資料)共存 UCCE 與CUIC和LD共駐以進行2k部署。 獨立式,適用於4k和12k部署。

## 必要條件

### 需求

思科建議您瞭解以下主題:

 Cisco Unified Contact Center Express(UCCX)版本11.6或Cisco Unified Contact Center Enterprise版本11.6或Packaged Contact Center Enterprise(PCCE)版本11.6(如果適用)。

**附註**:本文檔引用有關思科身份識別服務(IdS)和身份提供方(IdP)的配置。文檔在螢幕截圖和 示例中引用UCCX,但是配置與思科身份識別服務(UCCX/UCCE/PCCE)和IdP相似。

### 採用元件

本文件所述內容不限於特定軟體和硬體版本。

本文中的資訊是根據特定實驗室環境內的裝置所建立。文中使用到的所有裝置皆從已清除(預設) )的組態來啟動。如果您的網路運作中,請確保您瞭解任何指令可能造成的影響。

### 安裝

Big-IP是一種具有多種功能的打包解決方案。存取原則管理員 (APM),與身份提供商服務共同相關 。

Big-IP作為APM:

版本 13.0 類型 虛擬版(OVA) IP 不同子網中的兩個IP。一個用於管理IP

' 一個用於IdP虛擬伺服器

從Big-IP網站下載虛擬版映像,並部署OVA以建立預先安裝的虛擬機器(VM)。獲取許可證並按基本 要求安裝。

附註:有關安裝資訊,請參閱<u>Big-IP安裝指南</u>。

### 設定

| Main Help About                                      | System » Resource Provisio                 | oning                       |              |                |                    |                      |
|------------------------------------------------------|--------------------------------------------|-----------------------------|--------------|----------------|--------------------|----------------------|
| Market Statistics                                    | to - Configuration Lio                     | o - Configuration License D |              |                |                    |                      |
| iApps                                                | Current Resource Allocation                |                             |              |                |                    |                      |
| Wizards                                              | CPU                                        | MGMT TMM(88%)               |              |                |                    |                      |
|                                                      | 0-6                                        | NOUT                        |              |                |                    |                      |
| S DNS                                                | Disk (97GB)                                | MONT                        |              |                |                    |                      |
| SSL Orchestrator                                     | Memory (3.8GB)                             | MGMT                        | TMM          |                |                    | APM                  |
|                                                      | Module                                     |                             | Provisioning | License Status | Required Disk (GB) | Required Memory (MB) |
| Local Traffic                                        | Management (MGMT)                          |                             | (Small \$    | N/A            | 0                  | 1070                 |
| Traffic Intelligence                                 | Carrier Grade NAT (CGNA                    | AT)                         | (Disabled \$ | No. Licensed   | 0                  | 0                    |
| Acceleration                                         | Local Traffic (LTM)                        |                             | Nominal      | No. Licensed   | 0                  | 884                  |
| Access                                               | as Application Security (ASM)              |                             | None None    | ticensed       | 20                 | 1492                 |
| Device Management     Fraud Protection Service (FPS) |                                            | None                        | N/A          | 12             | 416                |                      |
| Global Traffic (DN                                   |                                            |                             | None         | ticensed       | 0                  | 148                  |
| Link Controller (LC)                                 |                                            | None                        | E Unlicensed | 0              | 148                |                      |
| System                                               | Access Policy (APM)                        |                             | Nominal      | No. Licensed   | 12                 | 494                  |
| Configuration                                        | Application Visibility and Reporting (AVR) |                             | None         | ticensed       | 16                 | 576                  |
| File Management                                      | Policy Enforcement (PEM                    | n                           | None         | E Unlicensed   | 16                 | 1223                 |
| Certificate Management                               | Advanced Eirowall (AEM)                    | -                           | None None    | E Licensed     | 16                 | 1043                 |
| Software Management                                  | Advanced Firewaii (AFM)                    |                             | None         | E. Licensed    | 32                 | 2050                 |
| License                                              | Application Acceleration Manager (AAM)     |                             |              |                |                    |                      |
| Resource Provisioning                                | Secure Web Gateway (SWG)                   |                             | None         | Unlicensed     | 24                 | 4096                 |
| Platform                                             | iRules Language Extensio                   | ons (iRulesLX)              | None         | Es Licensed    | 0                  | 748                  |
| High Availability                                    | URLDB Minimal (URLDB)                      | )                           | None         | E Unlicensed   | 36                 | 2048                 |
| Archives 📀                                           | DDOS Protection (DOS)                      |                             | None         | E Unlicensed   | 20                 | 1650                 |
| Services                                             | Revent Cubmit                              |                             |              |                |                    |                      |

• 導航到資源調配並啟用訪問策略,將調配設定為Nominal

• 在Network -> VLAN下建立新的VLAN

| 6   | ONLINE (ACT          | IVE)    |                        |                                              |
|-----|----------------------|---------|------------------------|----------------------------------------------|
|     | -                    |         |                        |                                              |
| M   | ain Help             | About   | Network » VLANs : VLAN | List » external                              |
| A : | Statistics           |         | 🔅 🚽 Properties         | Layer 2 Static Forwarding Table              |
| -   |                      |         |                        |                                              |
| 1   | iApps                |         | General Properties     |                                              |
| 1   | Wizards              |         | Name                   | external                                     |
| 0.  | DNC                  |         | Partition / Path       | Common                                       |
| 60  | DNS                  |         | Description            | 1                                            |
| 6   | SSL Orchestrator     |         | Tag                    | 4093                                         |
|     | Local Traffic        |         | Resources              |                                              |
|     | Traffic Intelligence |         |                        | Interface: 1.2 ¢<br>Tagging: Select ¢<br>Add |
|     | Access               |         | Interfaces             | 1.1 (untagged)                               |
|     | Device Management    |         |                        | Edit Delete                                  |
|     | Network              |         | Configuration: Basic   |                                              |
|     | Interfaces           | ÷       | Source Check           |                                              |
|     | Routes               | $\odot$ | MTU                    | 1500                                         |
|     | Self IPs             | $\odot$ | Auto Last Hon          | Default A                                    |
|     | Packet Filters       | ×       |                        | Ubiadit Y                                    |
|     | Trunks               | F       | sFlow                  |                                              |
|     | Tunnels              | ×       | Polling Interval       | Default   Default Value: 10 seconds          |
|     | Route Domains        | $\odot$ | Sampling Rate          | Default   Default Value: 2048 packets        |
|     | VLANs                | ÷       |                        |                                              |
|     | Service Policies     | ÷       | Update Cancel Delete   |                                              |
|     | Network Security     | ÷.      |                        |                                              |
|     | Class of Service     | F       |                        |                                              |
|     | ARP                  |         |                        |                                              |
|     | IPsec                |         |                        |                                              |
|     | WCCP                 | $\odot$ |                        |                                              |
|     | DNS Resolvers        | )       |                        |                                              |
|     | Rate Shaping         | ÷       |                        |                                              |
|     | System               |         |                        |                                              |
|     |                      |         |                        |                                              |

• 在Network -> Self IPs下為IP建立新條目,用於IdP

| Network » | Self IPs » | 10.78.93.61 |
|-----------|------------|-------------|
|-----------|------------|-------------|

🚓 🗸 Properties

#### Configuration

| Name               | 10.78.93.61                                                                                                    |
|--------------------|----------------------------------------------------------------------------------------------------|
| Partition / Path   | Common                                                                                                    |
| IP Address         | 10.78.93.61                                                                                                    |
| Netmask            | 255.255.255.0                                                                                                    |
| VLAN / Tunnel      | external \$                                                                                                    |
| Port Lockdown      | Allow Default                                                                                                    |
| Traffic Group      | <ul> <li>Inherit traffic group from current partition / path</li> <li>traffic-group-local-only (non-floating)</li> </ul> |
| Service Policy     | None 🗢                                                                                                    |
| Update Cancel Dele | te                                                                                                    |

• 在Access -> Profile/Policies -> Access profiles下建立配置檔案

| General Properties |                  |  |
|--------------------|------------------|--|
| Name               | profileLDAP      |  |
| Partition / Path   | Common           |  |
| Parent Profile     | access           |  |
| Profile Type       | All              |  |
| Profile Scope      | Virtual Server ¢ |  |

#### Settings

| Settings                                  |     |         |
|-------------------------------------------|-----|---------|
| Inactivity Timeout                        | 30  | seconds |
| Access Policy Timeout                     | 30  | seconds |
| Maximum Session Timeout                   | 30  | seconds |
| Minimum Authentication Failure<br>Delay   | 2   | seconds |
| Maximum Authentication Failure<br>Delay   | 5   | seconds |
| Max Concurrent Users                      | 5   |         |
| Max Sessions Per User                     | 2   |         |
| Max In Progress Sessions Per<br>Client IP | 128 |         |
| Restrict to Single Client IP              | •   |         |
| Use HTTP Status 503 for Error<br>Pages    |     |         |

#### Configurations

| Logout URI Include         | URI<br>Add<br>Edit Delete |
|----------------------------|---------------------------|
| Logout URI Timeout         | 5 seconds                 |
| Microsoft Exchange         | None \$                   |
| User Identification Method | (HTTP \$                  |
| OAuth Profile +            | None \$                   |

#### Language Settings

| Additional Languages | Afar (aa)          |    |                               |  |
|----------------------|--------------------|----|-------------------------------|--|
|                      | Accepted Languages |    | Factory BuiltIn Languages     |  |
|                      | English (en)       |    | Japanese (ja)                 |  |
|                      |                    |    | Chinese (Simplified) (zh-cn)  |  |
|                      |                    |    | Chinese (Traditional) (zh-tw) |  |
|                      |                    |    | Korean (ko)                   |  |
| Languages            |                    | << | Spanish (es)                  |  |
|                      |                    |    | French (fr)                   |  |

• 建立虛擬伺服器

| General Properties               |                                                                                                    |
|----------------------------------|----------------------------------------------------------------------------------------------------|
| Name                             | ldp_Test                                                                                                    |
| Partition / Path                 | Common                                                                                                    |
| Description                      |                                                                                                    |
| Туре                             | Standard                                                                                                    |
| Source Address                   | 0.0.0/0                                                                                                    |
| Destination Address/Mask         | 10.78.93.62                                                                                                    |
| Service Port                     | 443 HTTPS \$                                                                                                    |
| Notify Status to Virtual Address |                                                                                                    |
| Availability                     | Unknown (Enabled) - The children pool member(s) either don't have service checking enabled, or service check results are not available yet |
| Syncookie Status                 | Off                                                                                                    |
| State                            | Enabled \$                                                                                                    |
| Configuration: Basic \$          |                                                                                                    |

| SSL Profile (Client)                         | Selected     Available       /Common     <              |
|----------------------------------------------|---------------------------------------------------------|
| SSL Profile (Server)                         | Selected     Available       /Common<br>serverssl     < |
| SMTPS Profile                                | None 🛟                                                  |
| Client LDAP Profile                          | None \$                                                 |
| Server LDAP Profile                          | None ¢                                                  |
| SMTP Profile                                 | None 💠                                                  |
| VLAN and Tunnel Traffic                      | All VLANs and Tunnels ¢                                 |
| Source Address Translation                   | None ¢                                                  |
| Content Rewrite                              |                                                         |
| Rewrite Profile +                            | None ¢                                                  |
| HTML Profile                                 | None ¢                                                  |
| Access Policy                                |                                                         |
| Access Profile                               | profileLDAP \$                                          |
| Connectivity Profile +                       | None ¢                                                  |
| Per-Request Policy                           | None ¢                                                  |
| VDI Profile                                  | None ¢                                                  |
| Application Tunnels (Java & Per-<br>App VPN) | Enabled                                                 |
| OAM Support                                  | Enabled                                                 |
| PingAccess Profile                           | None ¢                                                  |
| Acceleration                                 |                                                         |
| Rate Class                                   | None ¢                                                  |
| OneConnect Profile                           | None ¢                                                  |
| NTLM Conn Pool                               | None 💠                                                  |
| HTTP Compression Profile                     | None ¢                                                  |
| Web Acceleration Profile                     | None ¢                                                  |
| HTTP/2 Profile                               | None 🗘                                                  |
| Update Delete                                |                                                         |
|                                              |                                                         |

• 在Access -> Authentication -> Active Directory下新增Active Directory(AD)詳細資訊

| Acces | Access » Authentication » adfs |        |  |
|-------|--------------------------------|--------|--|
| ☆ -   | Properties                     | Groups |  |

### **General Properties**

| Name             | adfs             |
|------------------|------------------|
| Partition / Path | Common           |
| Туре             | Active Directory |

#### Configuration

| Domain Name                                   | cisco.com                                                              |                  |  |  |  |  |  |
|-----------------------------------------------|------------------------------------------------------------------------|------------------|--|--|--|--|--|
| Server Connection                             | Use Pool O Direct                                                      |                  |  |  |  |  |  |
| Domain Controller Pool Name                   | /Common/pool                                                           |                  |  |  |  |  |  |
| Domain Controllers                            | IP Address:<br>Hostname:<br>Add<br>10.78.93.153   adfsserver.cisco.com |                  |  |  |  |  |  |
| Server Pool Monitor                           | none 💠                                                                 |                  |  |  |  |  |  |
| Admin Name                                    | Administrator                                                          |                  |  |  |  |  |  |
| Admin Password                                |                                                                        |                  |  |  |  |  |  |
| Verify Admin Password                         |                                                                        |                  |  |  |  |  |  |
| Group Cache Lifetime                          | 30                                                                     | Days Clear Cache |  |  |  |  |  |
| Password Security Object Cache<br>Lifetime    | 30                                                                     | Days Clear Cache |  |  |  |  |  |
| Kerberos Preauthentication<br>Encryption Type | None 🗘                                                                 |                  |  |  |  |  |  |
| Timeout                                       | 15                                                                     | seconds          |  |  |  |  |  |
| Update Delete                                 |                                                                        |                  |  |  |  |  |  |
|                                               |                                                                        |                  |  |  |  |  |  |

• 在Access -> Federation -> SAML Identity Provider ->本地IdP服務下建立新的IdP服務

| Edit IdP Service                                                                                                    |                                                                                                    | ×    |
|----------------------------------------------------------------------------------------------------|----------------------------------------------------------------------------------------------------|------|
| <ul> <li>General Settings</li> <li>SAML Profiles</li> <li>Endpoint Settings</li> <li>Assertion Settings</li> <li>SAML Attributes</li> <li>Security Settings</li> </ul> | IdP Service Name*:<br>/Common/smart-86-idpservice<br>IdP Entity ID*:<br>https://f5-idp.cisco.com<br>IdP Name Settings<br>Scheme : Host :<br>https v f5-idp.cisco.com<br>Description :<br>Log Setting :<br>From Access Profile v Create |      |
|                                                                                                    | OK Car                                                                                                    | ncel |

| Edit IdP Service                                                                                                    |                                                                            | × |
|----------------------------------------------------------------------------------------------------|----------------------------------------------------------------------------|---|
| <ul> <li>General Settings</li> <li>SAML Profiles</li> <li>Endpoint Settings</li> <li>Assertion Settings</li> <li>SAML Attributes</li> <li>Security Settings</li> </ul> | SAML Profiles<br>Web Browser SSO<br>Enhanced Client or Proxy Profile (ECP) |   |
|                                                                                                    | OK Cancel                                                                  |   |

| Edit IdP Service                                                                                                    | ×                                                                                                    |
|----------------------------------------------------------------------------------------------------|----------------------------------------------------------------------------------------------------|
| <ul> <li>General Settings</li> <li>SAML Profiles</li> <li>Endpoint Settings</li> <li>Assertion Settings</li> <li>SAML Attributes</li> <li>Security Settings</li> </ul> | Assertion Subject Type :<br>Transient Identifier  Assertion Subject Value*:  %{session.logon.last.username}  Authentication Context Class Reference :  urn:oasis:names:tc:SAML:2.0:ac:classes:PasswordProtectedTransport  Assertion Validity (in seconds) :  600  Enable encryption of Subject Encryption Strength :  AES128 |
|                                                                                                    | OK Cancel                                                                                                    |

**附註**:如果使用通用訪問卡(CAC)進行身份驗證,則需要在**SAML屬性配置**部分新增以下屬性 :

步驟1.建立uid屬性.

#### 名稱:uid

值:%{session.ldap.last.attr.sAMAccountName}

### 步驟2.建立user\_principal屬性。

名稱: user\_principal

值:%{session.ldap.last.attr.userPrincipalName}

| Edit IdP Service                                                                                                    | ×                                                                                 |
|----------------------------------------------------------------------------------------------------|-----------------------------------------------------------------------------------|
| <ul> <li>General Settings</li> <li>SAML Profiles</li> <li>Endpoint Settings</li> <li>Assertion Settings</li> <li>SAML Attributes</li> <li>Security Settings</li> </ul> | Signing Key :<br>/Common/default.key Signing Certificate :<br>/Common/default.ort |
|                                                                                                    | OK Cancel                                                                         |

附註:建立IdP服務後,在Access -> Federation -> SAML Identity Provider -> Local IdP Services下,有一個用於下載後設資料的選項,該選項帶有Export Metadata按鈕

### 建立安全斷言標籤語言(SAML)

#### SAML資源

• 導航到Access -> Federation -> SAML Resources,然後建立一個saml資源以與之前建立的 IdP服務相關聯

### Access » Federation : SAML Resources » smart-86-samlresource

🕁 🗸 Properties

#### **General Properties**

| Name              | smart-86-samiresource |  |  |
|-------------------|-----------------------|--|--|
| Partition / Path  | Common                |  |  |
| Description       |                       |  |  |
| Publish on Webtop | Enable                |  |  |

#### Configuration

| \$ | smart-86-idpservice | SSO Configuration |
|----|---------------------|-------------------|
|----|---------------------|-------------------|

#### **Customization Settings for English**

| Language             | English                              |
|----------------------|--------------------------------------|
| Caption              | smart-86-samIresource                |
| Detailed Description |                                      |
| Image                | Choose file No file chosen View/Hide |
| Update Delete        |                                      |

### Webtops

• 在Access -> Webtop下建立Webtop

| General Properties                                     |                 |
|--------------------------------------------------------|-----------------|
| Name                                                   | Smart-86-Webtop |
| Partition / Path                                       | Common          |
| Туре                                                   | Full            |
| Configuration<br>Minimize To Tray                      | Enabled         |
| Show a warning message when<br>the webtop window close | Enabled         |
| Show URL Entry Field                                   | Enabled         |
| Show Resource Search                                   | Enabled         |
| Fallback Section                                       |                 |
| Initial State                                          | Expanded \$     |
|                                                        |                 |

### 虛擬原則編輯器

• 導航到之前建立的策略,然後按一下編輯連結

| Acces  | is » Pro | files / Polic | cles : Access Profiles ( | (Per-Session Polici | es)             |             |              |                    |        |        |                     |                 |                  |
|--------|----------|---------------|--------------------------|---------------------|-----------------|-------------|--------------|--------------------|--------|--------|---------------------|-----------------|------------------|
| * -    | Access   | Profiles      | Per-Request Policies     | Policy Sync         | Customization - |             |              |                    |        |        |                     |                 |                  |
| _      |          |               |                          |                     |                 |             |              |                    |        |        |                     |                 |                  |
| •      |          |               | Sear                     | rch                 |                 |             |              |                    |        |        |                     | С               | reate Import     |
|        | Status   | Access        | Profile Name             |                     |                 | Application | Profile Type | Per-Session Policy | Export | Сору   | Logs                | Virtual Servers | Partition / Path |
| •      | 1        | LDAPAcce      | essProfile               |                     |                 |             | SSO          |                    |        |        | default-log-setting | LdapVS          | Common           |
|        | pr -     | Name          |                          |                     |                 |             | All          | <b>- C</b> 40      | Export | Copy   | default-log-setting |                 | Common           |
|        | pr .     | Smart-86-     | AccessProfile            |                     |                 |             | LTM-APM      | Edit               | Export | Copy   | default-log-setting |                 | Common           |
|        | pr -     | Test          |                          |                     |                 |             | SSO          |                    |        |        | default-log-setting |                 | Common           |
|        | pr -     | access        |                          |                     |                 |             | All          | (none)             | (none) | (none) |                     |                 | Common           |
|        | pr -     | profile2      |                          |                     |                 |             | SSL-VPN      | Edit               | Export | Copy   | default-log-setting |                 | Common           |
|        | pr -     | profile3      |                          |                     |                 |             | LTM-APM      | Edit               | Export | Copy   | default-log-setting |                 | Common           |
|        | ۳        | profileLDA    | \P                       |                     |                 |             | All          | Edit               | Export | Сору   | default-log-setting | IdP<br>Idp_Test | Common           |
| Delete | e App    | ly            |                          |                     |                 |             |              |                    |        |        |                     |                 |                  |

#### • 將打開虛擬策略編輯器

| <u>6</u>                                               |                                                                                                |
|--------------------------------------------------------|------------------------------------------------------------------------------------------------|
| Access Policy: /Common/profileLDAP                     | it Endings (Endings: Allow, Deny [default])                                                    |
| $\begin{array}{ c c c c c c c c c c c c c c c c c c c$ | cessful     +->>-     AD Query     fallback     +->>-     Allow       back     +->>-     Allow |
| Add New Macro                                          |                                                                                                |

• 按一下 🔂 圖示並按所述新增元素

步驟1. Logon page element — 保留所有元素為預設值。

步驟2. AD Auth ->選擇先前建立的ADFS組態。

| Properties Branch Rules                |                   |
|----------------------------------------|-------------------|
|                                        |                   |
|                                        |                   |
| Active Directory                       |                   |
| Туре                                   | Authentication \$ |
| Server                                 | /Common/adfs 🖨    |
| Cross Domain Support                   | Disabled \$       |
| Complexity check for Password<br>Reset | Disabled \$       |
| Show Extended Error                    | Disabled          |
| Max Logon Attempts Allowed             | 3 \$              |
| Max Password Reset Attempts<br>Allowed | 3 \$              |

步驟3. AD查詢元素 — 分配必要的詳細資訊。

| Properties Branch Rules                             |                                               |    |  |
|-----------------------------------------------------|-----------------------------------------------|----|--|
| Name: AD Query                                      |                                               |    |  |
| Active Directory                                    | tive Directory                                |    |  |
| Туре                                                | Query \$                                      |    |  |
| Server                                              | /Common/adfs \$                               |    |  |
| SearchFilter                                        | sAMAccountName=%{session.logon.last.username} | // |  |
| Fetch Primary Group                                 | Disabled \$                                   |    |  |
| Cross Domain Support                                | Disabled \$                                   |    |  |
| Fetch Nested Groups                                 | Disabled \$                                   |    |  |
| Complexity check for Password<br>Reset              | Disabled \$                                   |    |  |
| Max Password Reset Attempts<br>Allowed              | 3 \$                                          |    |  |
| Prompt user to change password<br>before expiration | none 🗘 0                                      |    |  |
|                                                     |                                               |    |  |
| Add new entry                                       | Add new entry Insert Before: 1 \$             |    |  |
| Described Attributes (antianal)                     |                                               |    |  |
| 1                                                   |                                               |    |  |
|                                                     |                                               |    |  |
| 2                                                   | displayName                                   |    |  |
| 3                                                   | distinguishedName                             |    |  |
| 4                                                   | dn                                            |    |  |
| 5                                                   | employeeID                                    |    |  |
| 6                                                   | givenName                                     |    |  |
| 7                                                   | homeMDB                                       |    |  |
| 8                                                   | mail                                          |    |  |
| Cancel Save Help                                    |                                               |    |  |

步驟4. Advanced Resource Assign — 將saml資源與先前建立的webtop相關聯。

| _  |                                                                                                    |      |
|----|----------------------------------------------------------------------------------------------------|------|
|    | Properties Branch Rules                                                                                    |      |
|    | ame: Advanced Resource Assign                                                                              |      |
|    | lesource Assignment                                                                                        |      |
|    | Add new entry                                                                                              | Inse |
| 56 | Expression: Empty change                                                                                   |      |
| e  | SAML: /Common/ids_pipeline, /Common/smart-86-samlresource<br>Webtop: /Common/Smart-86-Webtop<br>Add/Delete |      |
|    |                                                                                                    |      |

### 服務提供商(SP)後設資料交換

通過System -> Certificate Management -> Traffic Management手動將Id的證書匯入Big-IP
 附註:確保證書由BEGIN CERTIFICATE和END CERTIFICATE標籤組成。

#### **General Properties**

| Name                   | smart88crt.crt     |
|------------------------|--------------------|
| Partition / Path       | Common             |
| Certificate Subject(s) | smart-88.cisco.com |

#### **Certificate Properties**

| Public Key Type          | RSA                                                                                                    |
|--------------------------|----------------------------------------------------------------------------------------------------|
| Public Key Size          | 2048 bits                                                                                                    |
| Expires                  | Nov 17 2019 21:10:10 GMT                                                                                     |
| Version                  | 3                                                                                                    |
| Serial Number            | 915349505                                                                                                    |
| Subject                  | Common Name: smart-88.cisco.com<br>Organization:<br>Division:<br>Locality:<br>State Or Province:<br>Country: |
| Issuer                   | Self                                                                                                    |
| Email                    |                                                                                                    |
| Subject Alternative Name |                                                                                                    |
| Import Export Delete     |                                                                                                    |

- 在**Access -> Federation -> SAML Identity Provider -> 外部SP聯結器**下從sp.xml建立新條目
- 將SP聯結器繫結到Access -> Federation -> SAML Identity Provider -> Local IdP Services下的 IdP服務

### 驗證

目前沒有適用於此組態的驗證程序。

## 疑難排解

### 通用存取卡(CAC)驗證失敗

如果CAC使用者的SSO身份驗證失敗,請檢查UCCX ids.log以驗證SAML屬性是否設定正確。

如果存在配置問題,則會發生SAML故障。例如,在此日誌代碼片段中,IdP上未配置user\_principal

#### SAML屬性。

YYYY-MM-DD hh:mm:SS.sss GMT(-0000)[IdSEndPoints-SAML-59] ERROR com.cisco.ccbu.ids IdSSAMLAsyncServlet.java:465 - user\_principal YYYY-MM-DD hh:mm:SS.sss GMT(-0000)[IdSEndPoints-SAML-59] ERROR com.cisco.ccbu.ids IdSSAMLAsyncServlet.java:298 - SAMLcom.sun.identity.saml.common.SAMLException: samluser\_principal

com.cisco.cbu.ids.auth.api.IdSSAMLAsyncServlet.getAttributeFromAttributesMap(IdSSAMLAsyncServlet.java:4 66)

com.cisco.cbu.ids.auth.api.IdSSAMLAsyncServlet.processSamlPostResponse (IdSSAMLAsyncServlet.java: 263)

com.cisco.cbu.ids.auth.api.IdSSAMLAsyncServlet.processIdSEndPointRequest(IdSSAMLAsyncServlet.java:176)

com.cisco.ccbu.ids.auth.api.IdSEndPoint\$1.run(IdSEndPoint.java:269) java.util.concurrent.ThreadPoolExecutor.runWorker(ThreadPoolExecutor.java:1145) java.util.concurrent.ThreadPoolExecutor\$Worker.run(ThreadPoolExecutor.java:615) java.lang.Thread.run(Thread.java:745)

## 相關資訊

• 技術支援與文件 - Cisco Systems